## Fix Pulse Secure (VPN)

- 1. Close all web browser, **open just this manual**.
- 2. Close Pulse from Tray icons next to the Date / Time.
  - a. Right mouse button on Pulse icon
  - b. Exit

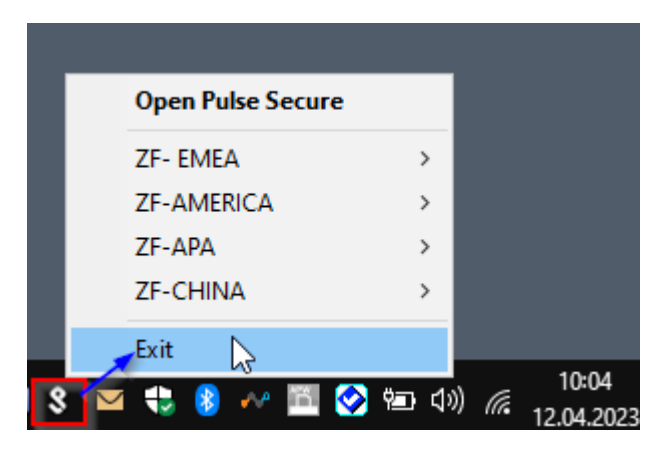

3. Download https://web-

ras.zf.com/zfnr3/software/internusers/ZFNR repair nopassword.zip

4. Open Downloads folder, right mouse button on downloaded file, select Open

with then select Windows Explorer

| )ownloads ⇒ | ,               |                                        |                  |
|-------------|-----------------|----------------------------------------|------------------|
| ^           | Name            |                                        | Date mod         |
| *           | ∨ Today (2) —   |                                        |                  |
| *           | I ZFNR_repair_n | opassword.zip                          | 12.04.2023       |
|             | ₽p              | Open with WinZip                       | 12.04.2023       |
|             | k               | Enable/Disable Digital Signature Icons |                  |
| *           | 51              | Print file list                        | 05.04.2023       |
| *           | ] 🛃             | Classify and protect                   | 05.04.2025       |
|             | iti 📔           | Edit with Notepac++                    |                  |
| . I         | ۹_ 🕄            | Scan with Microsoft Defender           | 30.03.2023       |
|             | m 🖻             | Share                                  | 06.03.2023       |
|             | r_4             | Open with                              | Windows Explorer |
| i           | is              | Copy Path                              | WinZip           |
|             | -               | Come UNIC Date                         |                  |

5. New folder window will be displayed, run ZFNR-fix.bat

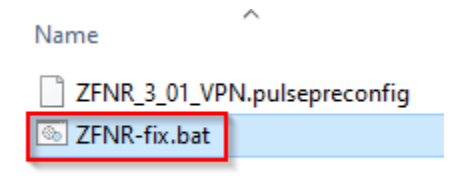

6. New window will be displayed, click **Extract all**, then do not change

## anything, click **Extract**.

| Compressed (zipped) Folders |                                                                       |     |        |  |  |
|-----------------------------|-----------------------------------------------------------------------|-----|--------|--|--|
|                             | This application may depend on other compressed files in this folder. |     |        |  |  |
|                             | s recommended                                                         |     |        |  |  |
|                             | Extract all                                                           | Run | Cancel |  |  |

7. New folder window will be displayed, run ZFNR-fix.bat

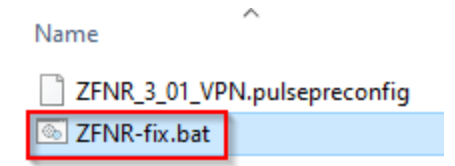

- a. If you get Defender / Smart Screen warning, right mouse button on ZFNR-fix.bat then select Properties then tick Unblock checkbox then click OK. Run ZFNR-fix.bat
- 8. Close black console window.
- 9. Start Pulse and try to connect.